# **Understanding Email Marketing**

Last Modified on 10/23/2023 5:15 pm EDT

This guide explains how to utilize email marketing. It is intended for system administrators.

aACE+ Email Marketing allows you to generate contact lists in aACE, then upload that information to an email marketing solution such as Mailchimp or VerticalResponse.

Email marketing is typically focused on individuals. So some solutions may reject generic email addresses such as "info@yourdomain.com". For this reason, when building your list, you'll use contacts, but not companies.

### Step 1: Create and Populate a List

Navigate from Main Menu > CRM & Sales > Lists, then create a new record. Populate the list with contacts from either the Lists or Contacts modules:

#### From the Lists Module

At the detail view of a list record, use the Contacts tab to search for and add records:

| •••                        |              | Lists                    |                                         |                                 | â         |
|----------------------------|--------------|--------------------------|-----------------------------------------|---------------------------------|-----------|
| 🗮 💠 Record: 5 of 5         |              |                          |                                         | New 🕂 🛛 Edit 🖋 Delete 🗙 Print 🖶 | Actions 🛪 |
| List: Special Book Bu      | uyers (60008 | 3)                       |                                         | AC                              | TIVE 🔴    |
| List Details               |              |                          |                                         | Notices 😣 🛛 Tasks 🔽 Emails 🎽    | Docs 🥝    |
| General Info               |              |                          | Private                                 | Attached To                     | e         |
| Туре                       | Manager >    |                          |                                         | > 1 Company                     | ^         |
| Buyers                     | Mara Harvey  |                          |                                         | > 5 Contacts                    |           |
|                            |              |                          |                                         |                                 |           |
| Contacts (5) Companies (1) |              |                          |                                         |                                 |           |
| Nahe Nahe                  | Department   | Title                    | Fr.                                     |                                 |           |
| Callaway, Jamie            | Color        | Designal Coles Manager   | ··· • • • • • • • • • • • • • • • • • • |                                 |           |
| > Cespedes, tvonne         | Sales        | Regional Sales Manager   | <sup>1</sup> K 🖬                        |                                 |           |
| > Collins, Tim             |              | Assistant Superintendent | <sup>™</sup> K ≅                        |                                 |           |
| > Moran, Ben               | PreK-12      | Sales Associate          | ۴ 🖬                                     |                                 |           |
| > Simonford, Bridget       |              | Director of Sales        | ٣ĸ                                      |                                 |           |
|                            |              |                          |                                         |                                 |           |
|                            |              |                          |                                         |                                 |           |
|                            |              |                          |                                         |                                 |           |
|                            |              |                          |                                         |                                 |           |
|                            |              |                          |                                         |                                 |           |
|                            |              |                          |                                         |                                 |           |
|                            |              |                          |                                         |                                 |           |
|                            |              |                          |                                         |                                 |           |
|                            |              |                          |                                         |                                 |           |
|                            |              |                          | Ÿ                                       | All Decembers                   | ¥         |
|                            |              |                          |                                         | ne netotas >                    |           |
| *                          |              |                          |                                         |                                 |           |
|                            |              |                          |                                         |                                 |           |

#### From the Contacts Module

Locate the needed records in list view, then click Actions > Add Contacts in Found Set to List:

|                  | Contacts New Parameters |                          |                             |        |                    |                       |                                                                                                    |
|------------------|-------------------------|--------------------------|-----------------------------|--------|--------------------|-----------------------|----------------------------------------------------------------------------------------------------|
| Record: 1 or     | 3                       |                          |                             |        |                    | IVEV -                | Actions<br>Send Notice Re: List                                                                                                    |
|                  | ls<br>Iu                |                          |                             |        |                    |                       | Email Contacts in List<br>Reassign Contacts in List to Another Company                                                                                                    |
| Last Name        | First Name              | Title                    | Company Name                | Abbr Q | Phone              | Email                 | Artivate Contacts in List                                                                                                    |
| > Rivera, Tina J |                         | Principal                | Full STEAM Charter School   | 50006  | (555) 968-4174     | tina.rivera@fullsteam | Deactivate Contacts in List                                                                                                    |
| > Huang, Angela  |                         | Assistant Superintendent | King's Rock School District | 50014  | (837) 563-756 x101 | ahuang@kingsrocksct   |                                                                                                    |
| > Ramos, Luisa   |                         | CEO                      | Brightside Charter School   | 50015  | (916) 878-9841     | luisa.ramos@brightsk  | Add Activity to Contacts in List                                                                                                    |
|                  |                         |                          |                             |        |                    |                       | Add Contacts in Found Set to List<br>Remove Contacts in Found Set from List<br>Import Important Dates<br>Import Contacts<br>Export Contacts<br>Import Contacts and Companies<br>Export Contacts and Companies |

From the Contacts module, you can leverage <u>Quick Search (https://aace6.knowledgeowl.com/help/using-the-</u> <u>quick-search-bar</u>) and <u>Advanced Search (https://aace6.knowledgeowl.com/help/understanding-advanced-search-functionality</u>)</u> capabilities to quickly build a list. For example, for geo-targeted campaigns you could do an advanced search for all California contacts. You can also update lists using the Actions option to 'Remove Contacts in Found Set from List'. When you use these actions, the Lists Selector window enables you to update contacts in multiple lists at one time.

In addition, from a contact record detail view, you can use the Lists portal to review currently assigned lists, remove them, or add new ones.

| e<br>Location         | Direct Phone Mobile Phone (555) 364-9721                       | Office Phone<br>(555) 842-9461<br>Home / Other                                                                                                    | Ext<br>458                                                                                                    |                                                                                                    |                                                                                                    |                                                                                                    |                                                                                                    |                                                                                                    |
|-----------------------|----------------------------------------------------------------|----------------------------------------------------------------------------------------------------|----------------------------------------------------------------------------------------------------|----------------------------------------------------------------------------------------------------|----------------------------------------------------------------------------------------------------|----------------------------------------------------------------------------------------------------|----------------------------------------------------------------------------------------------------|----------------------------------------------------------------------------------------------------|
| e<br>Location         | Mobile Phone<br>(555) 364-9721                                 | (555) 842-9461<br>Home / Other                                                                                                    | 458                                                                                                    |                                                                                                    |                                                                                                    |                                                                                                    |                                                                                                    |                                                                                                    |
| Location              | Mobile Phone<br>(555) 364-9721                                 | Home / Other                                                                                                    |                                                                                                    |                                                                                                    |                                                                                                    |                                                                                                    |                                                                                                    |                                                                                                    |
| Location              | (555) 364-9721                                                 |                                                                                                    |                                                                                                    |                                                                                                    |                                                                                                    |                                                                                                    |                                                                                                    |                                                                                                    |
| Location              |                                                                |                                                                                                    |                                                                                                    |                                                                                                    |                                                                                                    |                                                                                                    |                                                                                                    |                                                                                                    |
|                       | Fax                                                            |                                                                                                    |                                                                                                    |                                                                                                    |                                                                                                    |                                                                                                    |                                                                                                    |                                                                                                    |
|                       | (555) 842-5348                                                 |                                                                                                    |                                                                                                    |                                                                                                    |                                                                                                    |                                                                                                    |                                                                                                    |                                                                                                    |
|                       | Phone / Fax Format                                             | Primary                                                                                                    |                                                                                                    |                                                                                                    |                                                                                                    |                                                                                                    |                                                                                                    |                                                                                                    |
|                       | (###) ###-####                                                 | Office                                                                                                    |                                                                                                    |                                                                                                    |                                                                                                    |                                                                                                    |                                                                                                    |                                                                                                    |
|                       | Email                                                          |                                                                                                    |                                                                                                    | Alt Conta                                                                                                    | ict Types                                                                                                    |                                                                                                    |                                                                                                    |                                                                                                    |
|                       | benmoran@pewterand@                                            | erson.com                                                                                                    | <b>~</b>                                                                                                    | Туре                                                                                                    | Value                                                                                                    |                                                                                                    |                                                                                                    |                                                                                                    |
| State / Prov Postal C | ode Alt Email                                                  |                                                                                                    |                                                                                                    |                                                                                                    |                                                                                                    |                                                                                                    |                                                                                                    |                                                                                                    |
| NY 10001              | ben.moran0871@gmail                                            | .com                                                                                                    | <b>2</b>                                                                                                    |                                                                                                    |                                                                                                    |                                                                                                    |                                                                                                    |                                                                                                    |
| Postal Format         | Web Address                                                    | Web Address                                                                                                    |                                                                                                    |                                                                                                    |                                                                                                    |                                                                                                    |                                                                                                    |                                                                                                    |
| American              | www.pewteranderson.c                                           | om                                                                                                    | C2                                                                                                    |                                                                                                    |                                                                                                    |                                                                                                    |                                                                                                    |                                                                                                    |
|                       | State / Prov Postal C<br>NY 10001<br>Postal Format<br>American | Phone / Fax Format  (###) ###-### Email benmoran@pewterande  State / Prov Postal Code At Email ben.moran0871@gmail Postal Format Web Address American Use and State (1) | Phone / Fax Format     Primary       (###) ###-####     Office       Email     Email       benmoran@pewteranderson.com     Alt Email       NY     10001       Postal Format     Web Address       American     www.pewteranderson.com | Phone / Fax Format     Primary       (###) ###-####     Office       Email     Email       bernmoran@pewteranderson.com     Image: Comparison of the second of the second of the | Phone / Fax Format     Primary       (###)####     Office       Email     Email       benmoran@pewteranderson.com     Image: Comparison of the comparison of the co | Phone / Fax Format     Primary       (###)#####     Office       Email     Email       benmoran@pewteranderson.com     Image: Contact Types       State / Prov     Postal Code       Alt Email     Image: Contact Types       Postal Format     Image: Contact Types       Postal Format     Image: Contact Types       American     Image: Contact Types | Phone / Fax Format     Primary       (###)#####     Office       Enail     Enail       benmoran@pewteranderson.com     Image: Contact Types       State / Prov     Postal Code       Alt Email     Image: Contact Types       Postal Format     Image: Contact Types       Postal Format     Image: Contact Types       American     Image: Contact Types | Phone / Fax Format     Primary       (###) #####     Office       Email     Email       benmoran@pewteranderson.com     Image: Comparing the second the second the seco |

## Step 2: Sync Your List with Your Email Marketing Solution

In the Lists module, locate the desired list. From the detail view, click Actions > Open Email Marketing. This opens a dialog for interfacing with your email marketing solution, with several tools for managing your marketing list:

| First Name Constance | Company                                                           | Email                                                                                                    | Status                                                                                                    | Uploaded                                                                                                    | ×                                                                                                    |
|----------------------|-------------------------------------------------------------------|----------------------------------------------------------------------------------------------------|----------------------------------------------------------------------------------------------------|----------------------------------------------------------------------------------------------------|----------------------------------------------------------------------------------------------------|
| Constance            | Facebook                                                          |                                                                                                    |                                                                                                    |                                                                                                    |                                                                                                    |
|                      | I UCCOUR                                                          | c.barth@fbsales.com                                                                                                    | ACTIVE                                                                                                    | <u>ٹ</u>                                                                                                    | ×                                                                                                    |
| Johnny               | Pearl Paint                                                       | j_change@pearlpaint.com                                                                                                    | ACTIVE                                                                                                    | <u>t</u>                                                                                                    | ×                                                                                                    |
| Jack                 | The Wood School                                                   | jacklondon@woodschool.edu                                                                                                    | ACTIVE                                                                                                    | <u>t</u>                                                                                                    | ×                                                                                                    |
| Margaret             | aACME Education Solutions, Inc.                                   | margarwmidd@aacme.com                                                                                                    | ACTIVE                                                                                                    | <u>ٹ</u>                                                                                                    | ×                                                                                                    |
| Julie                | aACME Art School                                                  | jrosen@aacmeart.edu                                                                                                    | ACTIVE                                                                                                    | <u>ٹ</u>                                                                                                    | ×                                                                                                    |
| Jordan               | Starbucks                                                         | Jordan123@email.com                                                                                                    | ACTIVE                                                                                                    | <u>ٹ</u>                                                                                                    | ×                                                                                                    |
| Jennifer             | Hot Bird Kitchen                                                  | jenniferw@hbk.com                                                                                                    | ACTIVE                                                                                                    | <u>ٹ</u>                                                                                                    | ×                                                                                                    |
| Helen                | Fashion Institute of Technology                                   | helen_wright@fashiontech.edu                                                                                                    | ACTIVE                                                                                                    | <u>.</u>                                                                                                    | ×                                                                                                    |
|                      |                                                                   |                                                                                                    |                                                                                                    |                                                                                                    |                                                                                                    |
|                      |                                                                   |                                                                                                    |                                                                                                    |                                                                                                    |                                                                                                    |
|                      |                                                                   |                                                                                                    |                                                                                                    |                                                                                                    |                                                                                                    |
|                      |                                                                   |                                                                                                    |                                                                                                    |                                                                                                    |                                                                                                    |
|                      |                                                                   |                                                                                                    |                                                                                                    |                                                                                                    |                                                                                                    |
|                      |                                                                   |                                                                                                    |                                                                                                    |                                                                                                    |                                                                                                    |
|                      |                                                                   |                                                                                                    |                                                                                                    |                                                                                                    |                                                                                                    |
|                      | Jonny<br>Jack<br>Margaret<br>Julie<br>Jordan<br>Jennifer<br>Helen | Johnny Pearl Paint<br>Jack The Wood School<br>Margaret aACME Education Solutions, Inc.<br>Julie aACME Art School<br>Jordan Starbucks<br>Jennifer Hot Bird Kitchen<br>Helen Fashion Institute of Technology | Johnny     Pearl Paint     j_change@pearlpaint.com       Jack     The Wood School     jacklondon@woodschool.edu       Margaret     aACME Education Solutions, Inc.     margarwmidd@aacme.com       Julie     aACME Art School     jrosen@aacmeart.edu       Jordan     Starbucks     Jordan123@email.com       Jennifer     Hot Bird Kitchen     jenniferw@hbk.com       Helen     Fashion Institute of Technology     helen_wright@fashiontech.edu | Johnny         Pearl Paint         j_change@pearlpaint.com         ACTIVE           Jack         The Wood School         jacklondon@woodschool.edu         ACTIVE           Margaret         aACME Education Solutions, Inc.         margarwmidd@aacme.com         ACTIVE           Julie         aACME Art School         jrosen@aacmeart.edu         ACTIVE           Jordan         Starbucks         Jordan123@email.com         ACTIVE           Jennifer         Hot Bird Kitchen         jenniferw@hbk.com         ACTIVE           Helen         Fashion Institute of Technology         helen_wright@fashiontech.edu         ACTIVE | Johnny       Pearl Paint       j_change@pearlpaint.com       ACTIVE       1         Jack       The Wood School       jacklondon@woodschool.edu       ACTIVE       1         Margaret       aACME Education Solutions, Inc.       margarwmidd@aacme.com       ACTIVE       1         Julie       aACME Art School       jrosen@aacmeart.edu       ACTIVE       1         Jordan       Starbucks       Jordan123@email.com       ACTIVE       1         Jennifer       Hot Bird Kitchen       jenniferw@hbk.com       ACTIVE       1         Helen       Fashion Institute of Technology       helen_wright@fashiontech.edu       ACTIVE       1 |

#### **Removing Contacts**

From the email marketing dialog, you can remove contacts from a list:

- Remove an individual contact Click the Remove icon ( \*) on the right side of that row.
- Remove multiple contacts Use the Quick Search tools to filter the list, then click the Remove icon ( \*) *above* the list.

Links in the footer also allow you to easily remove inactive & pending contacts, contacts without a valid email address, and contacts not already in your email marketing solution

Note: The 'invalid email address' criteria only evaluates basic email address format conventions. For example, it would remove a contact such as "johnsmith@yourcompany" because it is missing a domain suffix (e.g. ".com" or ".net"). This feature does *not* test the email addresses. After uploading the list and running an email campaign, your email marketing solution should be able to determine which addresses were undeliverable. At that point, you could remove those addresses from your email marketing list, then re-sync.

#### Sync Processes

Click the Sync List link to have aACE automatically perform the following sequence of processes:

- 1. Create New List Creates a new list in your email marketing solution, using the current list's Abbreviation and Name.
- Upload Contacts Transfers the contact information (i.e. First Name, Last Name, Company, and Email Address) for each contact in the current aACE list to your email marketing solution, creating an aACE Team Member record for each contact and linking it to the list.
- 3. Download Members Downloads the contact information for each Member in the email marketing solution. Any Members that have been removed from the email marketing list will be removed from the aACE list. You will also see Members that were added to the marketing list from other sources.
- 4. Open Rejected Records Report Displays a comma-delimited report indicating any contacts which could *not* be uploaded, including contacts who have previously unsubscribed, contacts whose email addresses have were undeliverable, etc.

You can also perform these processes individually by clicking the links in the email marketing dialog footer.